# 宝典在手报销不愁 | 您的专属报销宝典来

庞大的发票家族

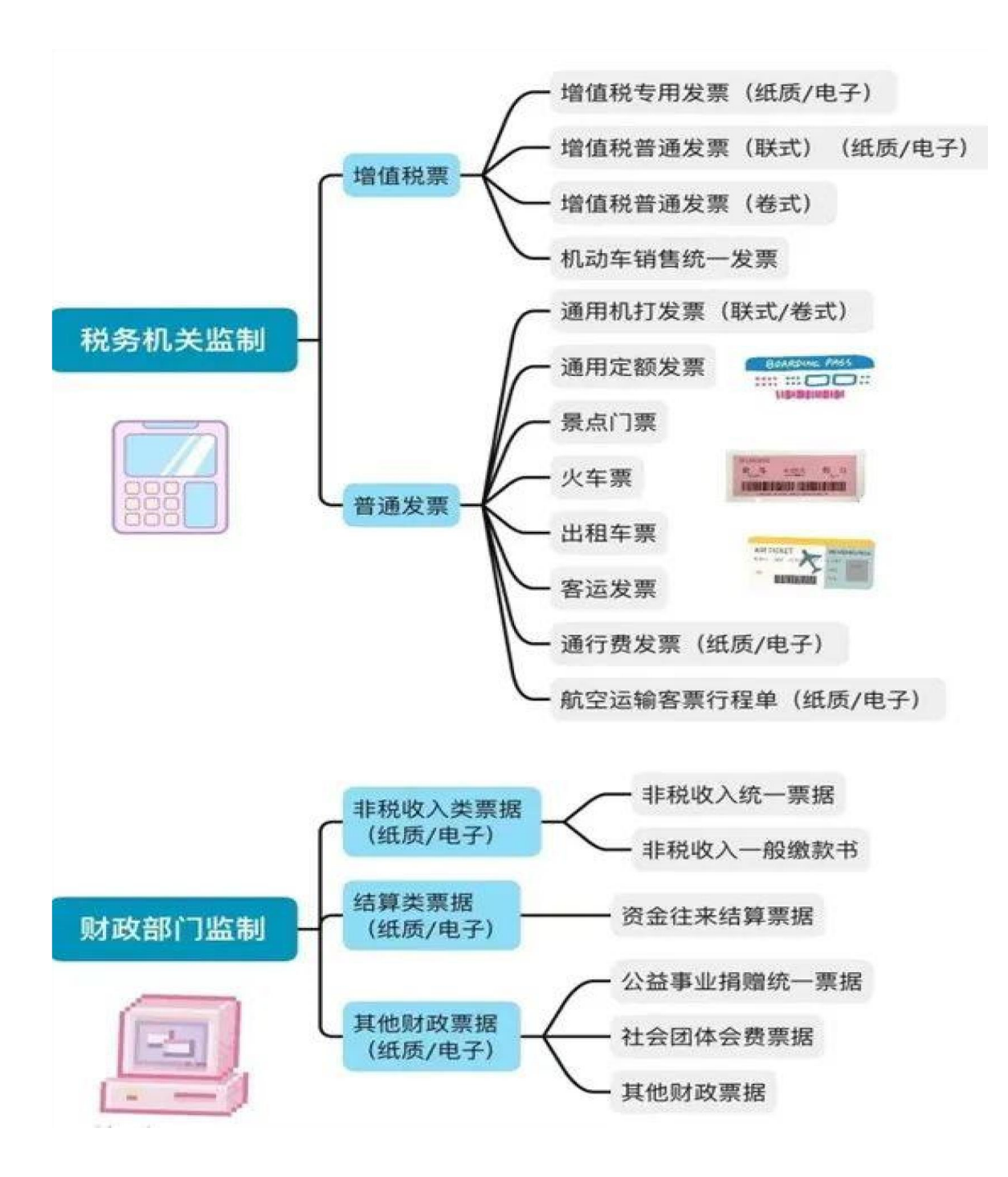

### 报销要求

购买商品如试剂、材料、图书、办公用品或打印费、复印 费、印刷费等需明确货物名称、数量、单价、总价,如发票 (全电或纸质发票)上无明细信息需另提供清单,并加盖商家 印章。

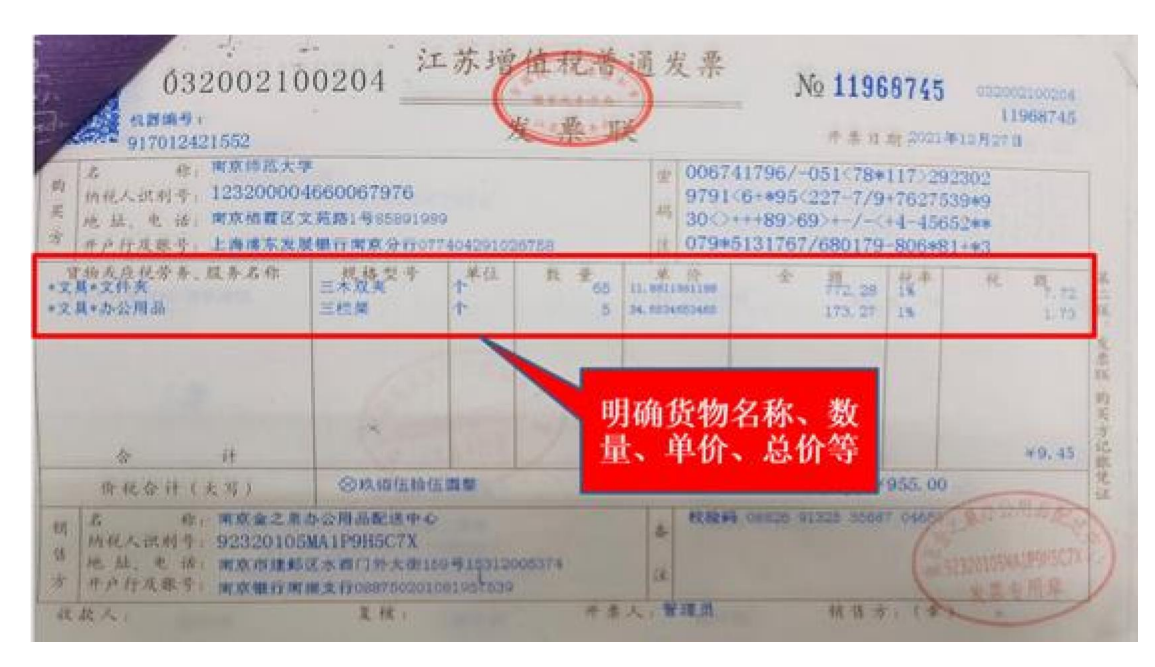

### 注意事项

(一)大型商场、超市等购物以电脑打印的卷式发票为准,换开发票

## 无效;

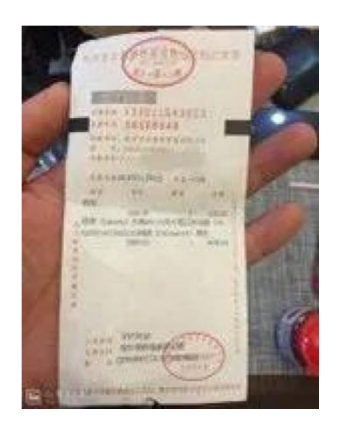

(二)有合同或协议的一并作为附件进行报销;

(三)单张发票(包括同一商家连号发票累计)金额在1000元及以上的一般要求对公转账;如已支付,则需附上支付凭证(网银记录或其他能证明的记录);

(四)国际业务应提供 Invoice 或 Receipt 票据,并对关键内容进行中文备注;

(五)增值税专用发票,报销时需提供发票联和抵扣联(图一);电子发票直接打印,打印要求见(图二);

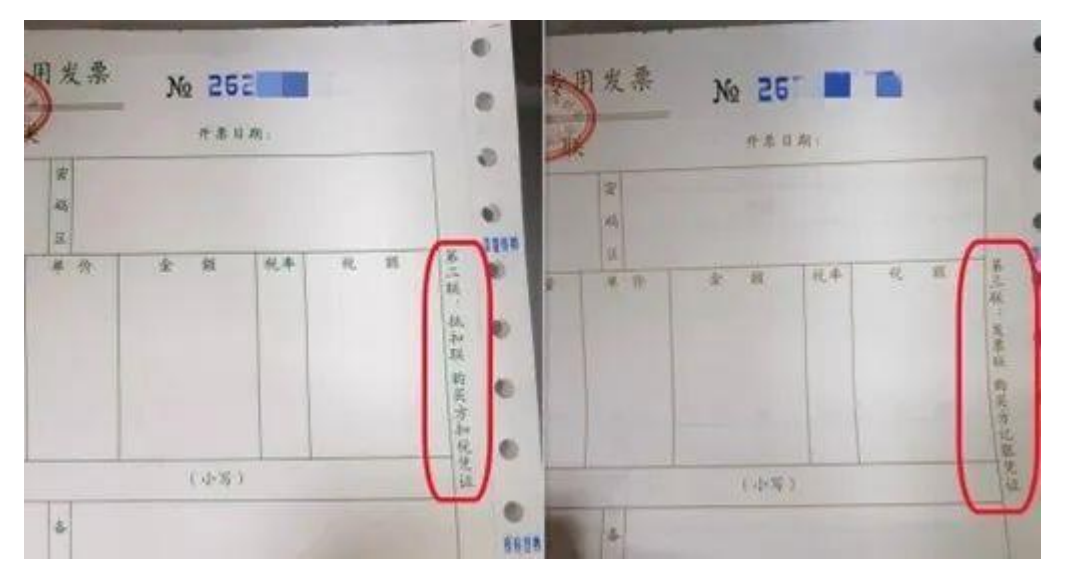

图(一)

| 町 より                                                                                         | 2. Martin Maille State Act   | u elui               | 1210.5% |        | -           |
|----------------------------------------------------------------------------------------------|------------------------------|----------------------|---------|--------|-------------|
| <u>사</u><br>제2 같은 11<br>11<br>11<br>11<br>11<br>11<br>11<br>11<br>11<br>11<br>11<br>11<br>11 | 自名称                          | 1/不动产权证券 扁积单位<br>平方米 |         | 报单/社社年 | <i>94</i> , |
|                                                                                              |                              |                      |         |        |             |
|                                                                                              | <u>ू म</u><br>(हस्रूस (द्वा) | ◎ 金给款方值要             | (4:%)   |        |             |
| #<br>#                                                                                       |                              | 1.2.2.               |         |        |             |

图 (二)

## 注意

《中华人民共和国发票管理办法》第二十一条:不符合规定的发票,不得作为财务报销凭证,任何单位和个人有权拒收。

哪些发票不能作为凭证!

1、虚假发票或不符合国家规定的发票;

2、没有真实经济业务发生、从其他渠道取得的发票;

3、未填付款方全程的发票;

4、大小写金额不一致的发票;

5、无"发票专用章"或"财务专用章"的发票;

6、票面信息不全、不清晰或者票面有涂改的发票;

7、涉及开具烟、酒、礼品、旅游、健身、购物储值卡充值等发票;

8、发票内容与开票单位经营范围不符的发票。

### 发票认证

1、电脑端: 点击网上预约报销

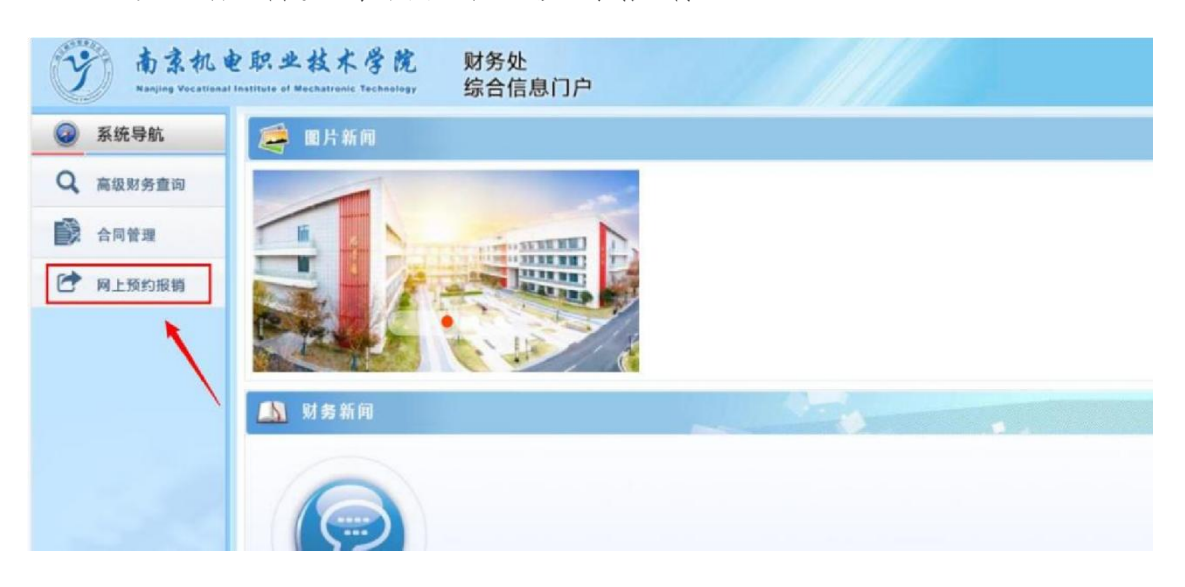

进入界面之后选择增值税发票查验菜单,该页面包括两部分:

(1) 左边是需要通过国税网验真的全电票、增值税普通 发票、增值税专用发票等,选择相应的发票类型,手动输入相 关发票信息:

| 教师 🔶                                                                                                    | 9- 增值税发票。                                                                                                    | -                                                                                                    |                                                                                                    |                                                                          |                  |
|----------------------------------------------------------------------------------------------------|----------------------------------------------------------------------------------------------------|----------------------------------------------------------------------------------------------------|----------------------------------------------------------------------------------------------------|--------------------------------------------------------------------------|------------------|
| 款記録1                                                                                                    | 1                                                                                                    | 增值税发票查验                                                                                                    | 1                                                                                                    | 其他发票                                                                     |                  |
| 141.01.02.02                                                                                                    | *发票类型                                                                                                    | 普通电子发票或专用发票                                                                                                    | ▼ 销售方                                                                                                    |                                                                          |                  |
| 使物情能                                                                                                    | *发票代码                                                                                                    |                                                                                                    | *发票场的                                                                                                    |                                                                          |                  |
| 朝朝期朝日末                                                                                                    | *发票号码                                                                                                    |                                                                                                    | *发票号码                                                                                                    |                                                                          |                  |
| 付先政振销单                                                                                                    | *开票日期(格式:                                                                                                    | N.                                                                                                    | *开票日期                                                                                                    | yyyy-mm-dd                                                               |                  |
| 务卡润费认证                                                                                                    | yyyymmdd,\$0<br>20170101)                                                                                                    |                                                                                                    | *开票内容                                                                                                    |                                                                          |                  |
| 值税发票直验                                                                                                    | *发票金额(不合                                                                                                    |                                                                                                    | *开票金额                                                                                                    |                                                                          |                  |
| 转举查询                                                                                                    | 税)                                                                                                    |                                                                                                    | 发票附件                                                                                                    |                                                                          |                  |
|                                                                                                    | *校验码(输入校验<br>码后六位)                                                                                                    | 2                                                                                                    |                                                                                                    |                                                                          |                  |
|                                                                                                    |                                                                                                    |                                                                                                    |                                                                                                    |                                                                          |                  |
| 調整理 网上:                                                                                                    | 如果還专用发展。<br>— — — — — — — — — — — — — — — — — — —                                                                                                     | 226時期編写11234561<br>11234561<br>11234501<br>11234501<br>1123501<br>11234501<br>1123450 | 0įis                                                                                                    | 激活 Windows                                                               | i<br>final cu    |
| 消管理 网上#<br>咬柄 ◆                                                                                                    | 如果還专用发展。4<br>(一, 23) 42 m<br>(日, 23) 42 m<br>(日, 23) 42 m<br>(H, 23) 42 m<br>(H, 23)                                                                                                    | 226時調減等1123456<br>66日十千八、121支/末日にな12。<br>巻<br>単<br>単<br>単<br>単<br>単<br>単<br>単<br>二<br>二<br>二<br>二<br>二<br>二<br>二<br>二<br>二<br>二<br>二<br>二<br>二                                                                                                    |                                                                                                    | 激活 Windows<br>activitioners/stables sa                                   | )<br>Linelou     |
| 道管理 网上:<br>数柄 ◆<br>次迎想:                                                                                                    | 如果是专用发展 8                                                                                                    | 226時調講写*123456*<br>毎日十千 / 1、121寸 /ホロ:本21 -<br>巻 まま<br>単沪 耐念信息単沪<br>用伯祝发読金論                                                                                                    |                                                                                                    | 激活 Windows<br>Extended of Participation (All<br>M他发展                     | )<br>final au    |
| 消蔵理 同上<br>数時<br>次辺空1<br>単数費<br>単数費                                                                                                    | 如果是专用发展 8                                                                                                    | 2226時期編写*123456*<br>毎日日干 / 1、121で/ホロにな12・<br>巻 まま<br>単沪 補金信息単沪<br>単位初以素を22<br>全电票                                                                                                    | <b>6</b> 60<br>▼<br>将南方                                                                                                    | 激活 Windows<br>Additionation (about 14)<br>其他发展                           | )<br>final our   |
| 消算法 同上:<br>()<br>()<br>()<br>()<br>()<br>()<br>()<br>()<br>()<br>()                                                                                                    | 如果是专用发展 8                                                                                                    | 全 全 指導 は 写 123456*                                                                                                    | 660 ✓ ※ ※                                                                                                    | 激活 Windows                                                               | f in al acce     |
| 新賀連 同上:<br>数括 ◆<br>次辺空1<br>単転換約<br>単数理<br>余教単<br>単数明日志                                                                                                    | 如果是专用发展 8                                                                                                    | 22会待講講写*123456*   第日十千 / 1 行口でかけにになわり、   第二  第二   第二  第二  第二  第二  第二  第二  第二  第二  第二  第二  第二  第二  第二  第二  第二  第二  第二  第二  第二  第二  第二  第二  第二  第二  第二  第二  第二  第二  第二  第二  第二  第二  第二  第二  第二  第二  第二  第二  第二  第二  第二  第二  第二  第二  第二  第二                                                                                                    | Site Site                                                                                                    | 激活 Windows<br>satisfied water vilation viet<br>kets发票                    | )<br>Finand as a |
| 消費理 同上:<br>数括<br>次超空!<br>単数理<br>単数理<br>単数理<br>日本<br>失效影響単                                                                                                    |                                                                                                    | 2226月前頃第7123456*   第日十千 / 1 7日(マカ市 印)之 7日 ·<br>第日十千 / 1 7日(マカ市 印)之 7日 ·<br>第日十千 / 1 7日(マカ市 印) ·<br>第日十千 / 1 7日(マカ市 印) ·<br>第日十千 / 1 7日(マカ市 1) 7日(マカ市 1) 7日 ·<br>第日十千 / 1 7日(マカ市 1) 7日(マカ市 1) 7日 ·<br>第日十千 / 1 7日(マカ市 1) 7日(マカ市 1) 7日(マカ市 1) 7日) ·<br>第日十千 / 1 7日(マカ市 1) 7日(マカ市 1) 7日) ·<br>第日十 ·<br>第日十 ·<br>第日十 ·<br>第日十 ·<br>第日十 ·<br>第日十 ·<br>第日十 ·<br>第日十 ·<br>第日日 ·<br>第日日 ·<br>第日日 ·<br>第日日 ·<br>第日日 ·<br>第日日 ·<br>第日日 ·<br>第日日 ·<br>第日日 ·<br>第日日 ·<br>第日日 ·<br>第日日 ·<br>第日日 ·<br>第日日 ·<br>第日日 ·<br>第日日 ·<br>第日日 ·<br>第日日 ·<br>第日日 ·<br>1 7日 ·<br>1 7日 ·<br>1                                                                                                    | ◆<br>特略方<br>*发展号码<br>*开展日期                                                                                                    | 激活 Windows<br>Satisfield Windows                                         | )<br>final our   |
| 消費理 同上:<br>数括<br>次超空1<br>単数理<br>単数理<br>単数理<br>日本<br>失效影響単<br>一時調人正                                                                                                    | 如果昰专用发展 6 (一) (二) (二) (二) (二) (二) (二) (二) (二) (二) (二                                                                                                    | 2226月前期第二123456*   第日十千 / 1 7日です / 市日にな 7日・   第二   第二   第二   第二   第二   第二   第二   第二   第二   第二   第二   第二   第二   第二   第二   第二   第二   第二   第二   第二   第二   第二   第二   第二   第二   第二   第二 </td <td><ul> <li></li> <li></li></ul></td> <td>激活 Windows<br/>sa tiuris0 with to dates to<br/>kt的发票</td> <td></td>                                                                                                    | <ul> <li></li> <li></li></ul> | 激活 Windows<br>sa tiuris0 with to dates to<br>kt的发票                       |                  |
| 消整理 阿上<br>数括<br>数括<br>数括<br>数<br>数<br>数<br>数<br>数<br>数<br>数<br>数<br>数<br>数<br>数<br>数<br>数                                                                                                    | 如果是专用发展 6 (二) (二) (二) (二) (二) (二) (二) (二) (二) (二)                                                                                                    | 注於時期進写"123456"   第日十千 / 1、1日です/ホロンム1日・   第二   推 が   推 が   推 が </td <td><ul> <li></li> <li></li></ul></td> <td>激活 Windows<br/>se Renfor Werker Benerick<br/>Mits发旗<br/>yyyy-mm-dd</td> <td></td>                                                                                                    | <ul> <li></li> <li></li></ul> | 激活 Windows<br>se Renfor Werker Benerick<br>Mits发旗<br>yyyy-mm-dd          |                  |
| 消費理 同上:<br>数括<br>次辺271<br>単数理<br>単数理<br>単数理<br>小規調以正<br>総数理動<br>に<br>取動<br>の<br>の<br>の<br>の<br>の<br>の<br>の<br>し<br>の<br>の<br>の<br>の<br>の<br>の<br>の<br>の<br>の<br>の<br>の<br>の<br>の               | 如果是专用发展 6 (二) (二) (二) (二) (二) (二) (二) (二) (二) (二)                                                                                                    | 注於時期調写**123456*   第日十千 / 1、1日です/ホロンム1日・   第二   推 が   推 が </td <td>◆ 特権方<br/>*发展代码<br/>*发展代码<br/>*开展日期<br/>*开展日期<br/>*开展日期<br/>*开展日期</td> <td>激活 Windows<br/>sector action action action action<br/>Mita发旗<br/>yyyy-mm-dd</td> <td>)<br/>Illadau</td>                                                                                                    | ◆ 特権方<br>*发展代码<br>*发展代码<br>*开展日期<br>*开展日期<br>*开展日期<br>*开展日期                                                                                                    | 激活 Windows<br>sector action action action action<br>Mita发旗<br>yyyy-mm-dd | )<br>Illadau     |
| 消費型 同上に<br>数括<br>次辺201<br>単数理<br>単数理<br>単数理<br>単数理<br>日志<br>失效数数単<br>一時調査<br>人正<br>税<br>税<br>数<br>数<br>数<br>単数<br>型<br>数<br>数<br>5<br>5<br>5<br>5<br>5<br>5<br>5<br>5<br>5<br>5<br>5<br>5<br>5 | 如果是专用发展 6 (月133)任日本 (月133)任日本 <p< td=""><td>22会告書編写*123456*   第日十千 / トロロウオトロンム日・   第二   第二   第二   第二   第二   第二   第二   第二   第二   第二   第二   第二   第二   第二   第二   第二   第二   第二   第二   第二   第二   第二   第二   第二   第二   第二   第二   第二   第二   第二   第二   第二   第二   第二   第二   第二   第二   第二   第二   第二   第二   第二   第二   第二   第二   第二   第二   第二   第二   第二   第二   第二                                                                                                    <!--</td--><td>◆ 特権方<br/>*发展代码<br/>*发展代码<br/>*分展号码<br/>*开展日期<br/>*开展日期<br/>*开展の容<br/>*开展日期</td><td>激活 Windows<br/>setBurker.witerset.txt<br/>Mits发旗<br/>yyyy-mm-dd</td><td></td></td></p<> | 22会告書編写*123456*   第日十千 / トロロウオトロンム日・   第二   第二   第二   第二   第二   第二   第二   第二   第二   第二   第二   第二   第二   第二   第二   第二   第二   第二   第二   第二   第二   第二   第二   第二   第二   第二   第二   第二   第二   第二   第二   第二   第二   第二   第二   第二   第二   第二   第二   第二   第二   第二   第二   第二   第二   第二   第二   第二   第二   第二   第二   第二 </td <td>◆ 特権方<br/>*发展代码<br/>*发展代码<br/>*分展号码<br/>*开展日期<br/>*开展日期<br/>*开展の容<br/>*开展日期</td> <td>激活 Windows<br/>setBurker.witerset.txt<br/>Mits发旗<br/>yyyy-mm-dd</td> <td></td>                                                                                                    | ◆ 特権方<br>*发展代码<br>*发展代码<br>*分展号码<br>*开展日期<br>*开展日期<br>*开展の容<br>*开展日期                                                                                                    | 激活 Windows<br>setBurker.witerset.txt<br>Mits发旗<br>yyyy-mm-dd             |                  |

点击"查验"按钮,等待页面提示认证成功即可。

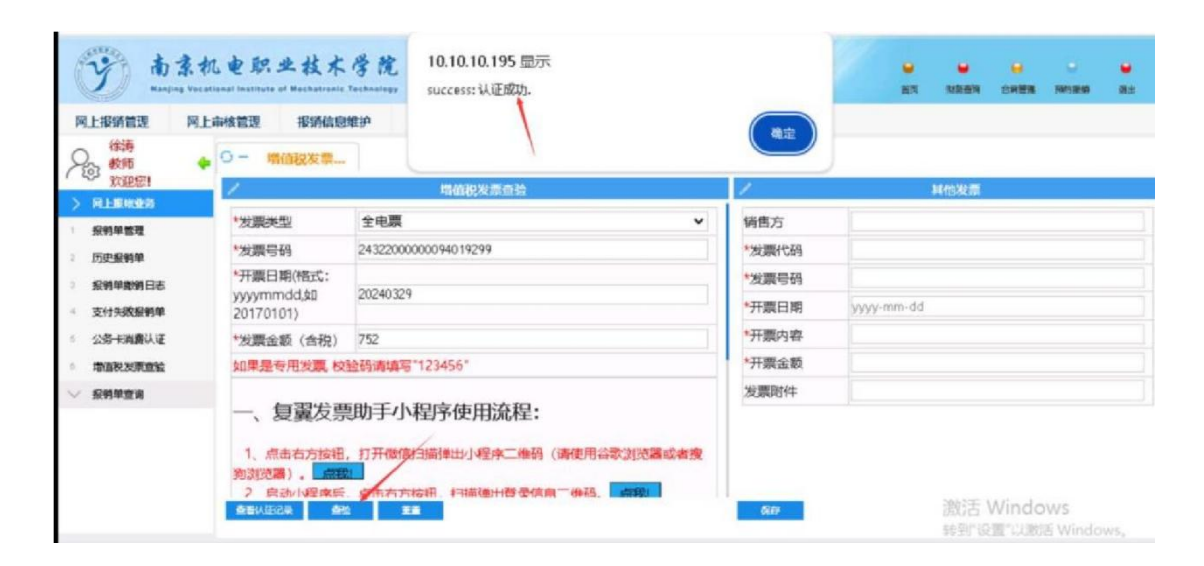

(2)右边其他发票模块,主要是针对非税发票等无法通 过国税网验证的其他发票的录入,作用主要防重校验。

# 2、微信小程序:

| REPARTE POL                                                                                                    | 上中的影響理一般的信息                                                                                                    | and the second second s                                                                                                    |                                                                                                    |                      |                     |
|----------------------------------------------------------------------------------------------------|----------------------------------------------------------------------------------------------------|----------------------------------------------------------------------------------------------------|----------------------------------------------------------------------------------------------------|----------------------|---------------------|
| #\$1975                                                                                                    | ◆ ○ - 招待時時間頭                                                                                                    | 0- 增值税发票                                                                                                    |                                                                                                    |                      |                     |
| E-MILHERMER'S                                                                                                    | /                                                                                                    | 增值积发票查益                                                                                                    |                                                                                                    | 具際                   |                     |
| NS-AR-182 182                                                                                                    | *发票类型                                                                                                    | 普通电子发票或专用发票                                                                                                    | <ul> <li>- 約億方</li> </ul>                                                                                                    |                      |                     |
| 10.11210.00                                                                                                    | *发票代码                                                                                                    |                                                                                                    | *波關代码                                                                                                    |                      |                     |
| -5 Elentration                                                                                                    | *发票号码                                                                                                    |                                                                                                    | *发票号码                                                                                                    |                      |                     |
| PT SHERR BEEN AN                                                                                                    | *开票日期(格式:<br>vvvvmmdd如                                                                                                    |                                                                                                    | *开版日期                                                                                                    | yyyy-mm-dd           |                     |
| 的卡油牌以证                                                                                                    | 20170101)                                                                                                    |                                                                                                    | *开题内容                                                                                                    |                      |                     |
| de euro acteurs                                                                                                    | <ul> <li>·友蘭金額(不含<br/>税)</li> </ul>                                                                                                    |                                                                                                    | *开题金额                                                                                                    |                      |                     |
| No. Mark State                                                                                                    | *校验55 (输入校验                                                                                                    | 8                                                                                                    | 发票附件                                                                                                    |                      |                     |
| 1                                                                                                    | 45/257%(S2.)                                                                                                    | 0.80433(赤)直至123.456*                                                                                                    |                                                                                                    |                      |                     |
|                                                                                                    |                                                                                                    |                                                                                                    |                                                                                                    |                      |                     |
| о<br>винала<br>винала                                                                                                    | 机电职业技术                                                                                                    | <b>今花</b> 財务处<br>Statestand<br>Statestand | - Alla                                                                                                    | 9                    | 00 0<br>0050 301500 |
|                                                                                                    | <b>れ 史 訳 史 技 木</b><br>上車検証理 授務成務株<br>◆ <sup>〇 -</sup> 振続单論理                                                                                                    |                                                                                                    |                                                                                                    |                      | an annan            |
|                                                                                                    | <b>机 史 职 史 技 木</b><br>上甲核整理<br>◆ ○ - 报稿单数理                                                                                                    | ダ 枕 財务处<br>综合信息门户     協会協想維     国会協想維     日本     市会協業     市会はなる事業     日本     市会はなる事業     日本     日本                                                                                                    |                                                                                                    | 15(%).200            | adi sensori         |
| billion and the second second                                                                                                    | れ 史 駅 史 技 木<br>上申枝整理 招級成章組<br>◆ ○ - 报続单筆理<br>22.<br>※2.<br>※2.<br>※2.<br>※2.<br>※2.<br>※2.<br>※2.<br>※2.<br>※2.                                                                                                    | 学校         财务处           综合信息(1)户           部           融合限制計           0 - 場合現名第一           当時に大きます           言語のキアジス県広专用ジス県                                                                                                    | ~ 1085                                                                                                    | 24/652.00            | ₩ ₩<br>831 899509   |
| bin title<br>bin title<br>bin title | れ 史 駅 史 技 术<br>上甲核菌理 招称信息単<br>● 日 根柿单菌理<br>20歳米型<br>*20歳米型                                                                                                    | 学校         財务处           旅合信息门户           第         新会問題記           ○ - 第個役名           第個役名           第個代名           第個代名           第個代名                                                                                                    | ✓<br>約約方<br>"支援代以前                                                                                                    | 24/63238             |                     |
|                                                                                                    | れ 史 駅 火 技 木<br>上甲級置置 招助信息数<br>● - 报助单置理<br>・②原決定<br>・②原決定<br>・③原明系                                                                                                    | 今代         財务处           综合信息门户           第個総式開始評           〇一         第個総式開始:           第二日本           第二日本           第二日本                                                                                                    | ✓ 協動方<br>-22般代码<br>-22般代码<br>-22銀号码                                                                                                    | 31(10.003)           | 8.0 19500           |
| bin bin bin bin bin bin bin bin bin bin                                                                                                    | れ e R. + 技术<br>上申核管理 相称信息的<br>・ 一 接続单管理<br>・ 空原決定<br>・ 空原決定<br>・ 空原時間<br>・ プ系目期他式:<br>ッ ソッティー                                                                                                    |                                                                                                    | ▼ 招勉方<br>-22周代码<br>-22周代码<br>-77周日期                                                                                                    | yyyy-mm-dd           | 8 N 197500          |
|                                                                                                    | れ                                                                                                    |                                                                                                    | <ul> <li>✓</li> <li>&gt;</li> <li>&gt;&gt; 2支展代码</li> <li>&gt;&gt;支展号码</li> <li>&gt;&gt;子展日期</li> <li>→子風内容</li> </ul>                                                                                   | JAMSEM<br>Jyyy-mm-dd |                     |
|                                                                                                    | れ 史 駅 史 枝 木<br>上甲紙置置 部時成高期<br>・ フー 服物単質理<br>・ 空原決型<br>・ 空原決型<br>・ 空原になる。<br>・ 空原になる。<br>・ 空原になる。<br>・ 空原になる。<br>・ 空原になる。<br>・ 空原になる。<br>・ 空原になる。<br>・ つ に、<br>・ つ に、<br>・ つ い い い い い い い い い い い い い い い い い い | 学校         財务处           综合信息行户         第           第         第           第         5           第         5           第         5           第         5           第         5           第         5                                                                                                    | <ul> <li>✓</li> <li>●</li> <li>●</li> <li>●</li> <li>22第号码</li> <li>●</li> <li>&gt;22第号码</li> <li>●</li> <li>&gt;予展目期</li> <li>●</li> <li>→</li> <li>予用公司</li> <li>→</li> <li>→</li> <li>予用公司</li> </ul> | yyyy-mm-dd           | 8.0 19500           |
|                                                                                                    | れ 史 R 史 技 木<br>上中核智慧 初時体智慧<br>一 一 招待单智慧<br>一 一 招待单智慧<br>一 一 招待单智慧<br>一 一 一 一 一 一 一 一 一 一 一 一 一 一 一 一 一 一 一                                                                                                     |                                                                                                    | ✓ 销售方<br>->发展代码<br>->发展代码<br>->发展号码<br>->开展日期<br>->开展内容<br>->开展会器<br>发展图件                                                                                                    | yyyy-mm-dd           | U U<br>AN 167339    |

使用手机微信扫描,扫描之后会出现以下界面:

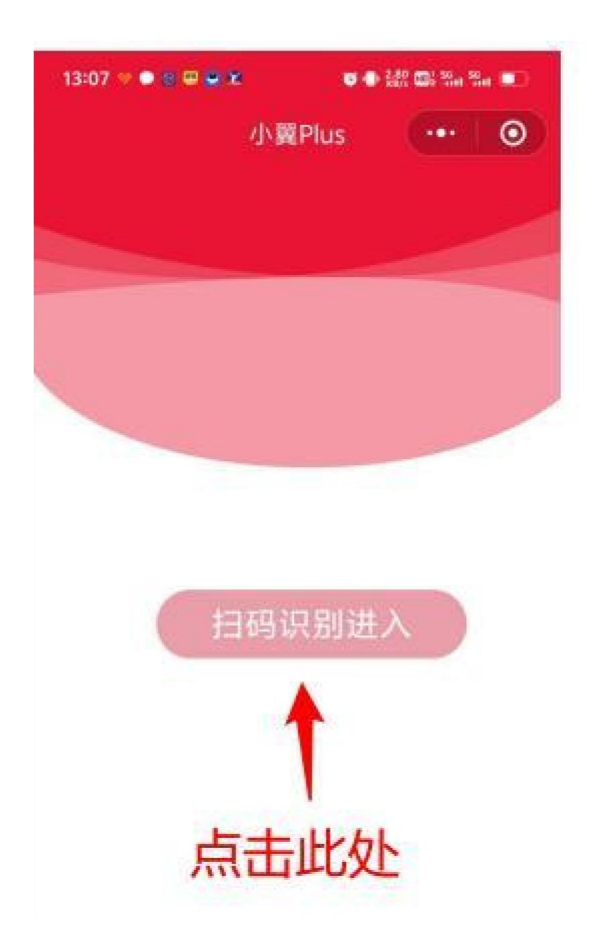

# 下一步:扫描登录信息二维码:

| 増値税发票直验                                                                                                    | 1     | 其他发票       |
|----------------------------------------------------------------------------------------------------|-------|------------|
| 20170101)                                                                                                    | 销售方   |            |
| *发票金额 (不含<br>税)                                                                                                    | *发票代码 |            |
| *校验码 (输入校验                                                                                                    | *发票号码 |            |
| 何点八位)<br>如里县专田发票 校验码请慎写"123456"                                                                                                    | *开票日期 | yyyy-mm-dd |
|                                                                                                    | *开票内容 |            |
| 一、复翼发票助手小程序使用流程:                                                                                                    | *开票金额 |            |
| <ol> <li>点击右方按钮、打开微信扫描弹出小程序二维码(请使用谷歌浏览器或者搜询)</li> </ol>                                                                                                    | 发票附件  |            |
| <ul> <li>浏览器)。</li> <li>二组初,4程序后,点击右方按钮,扫描弹出登录信息二维码</li> <li>4. 行动小程序后,点击右下方扫描按钮,逐一扫描发展二维码。</li> <li>4. 扫描验真完成后,小程序中点击提交上传发票信息到个人发票库。</li> <li>5、您可以点击下方直看发票列表按钮,直看发票信息。</li> </ul> |       |            |
| 二、发票查验扫描枪使用流程:                                                                                                    |       |            |
| <ol> <li>1、确保网页当前焦点在"发票代码"输入框内!</li> <li>2、使用扫描枪扫描发票上的二维码。</li> </ol>                                                                                                    |       |            |
|                                                                                                    |       |            |

点击之后出现以下界面

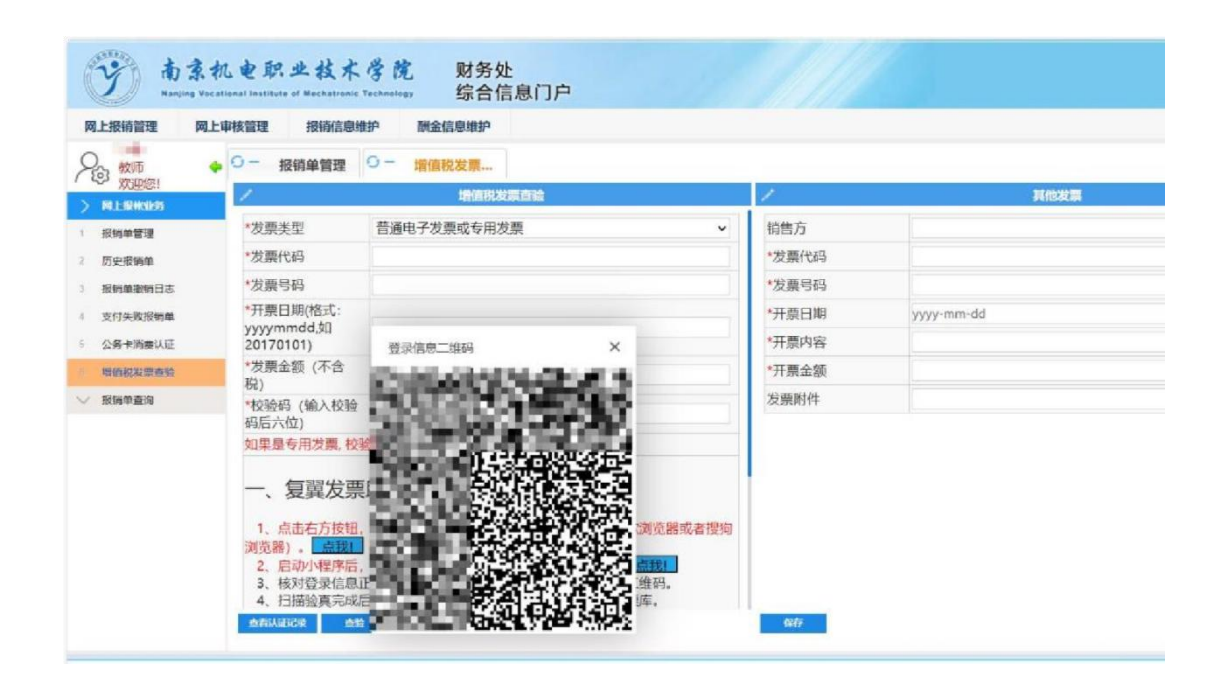

扫描后以当前登录的账号默认登录,此步骤首次操作一次即可完成,后续可直接点击"小翼 plus"小程序进行扫描发票验证:

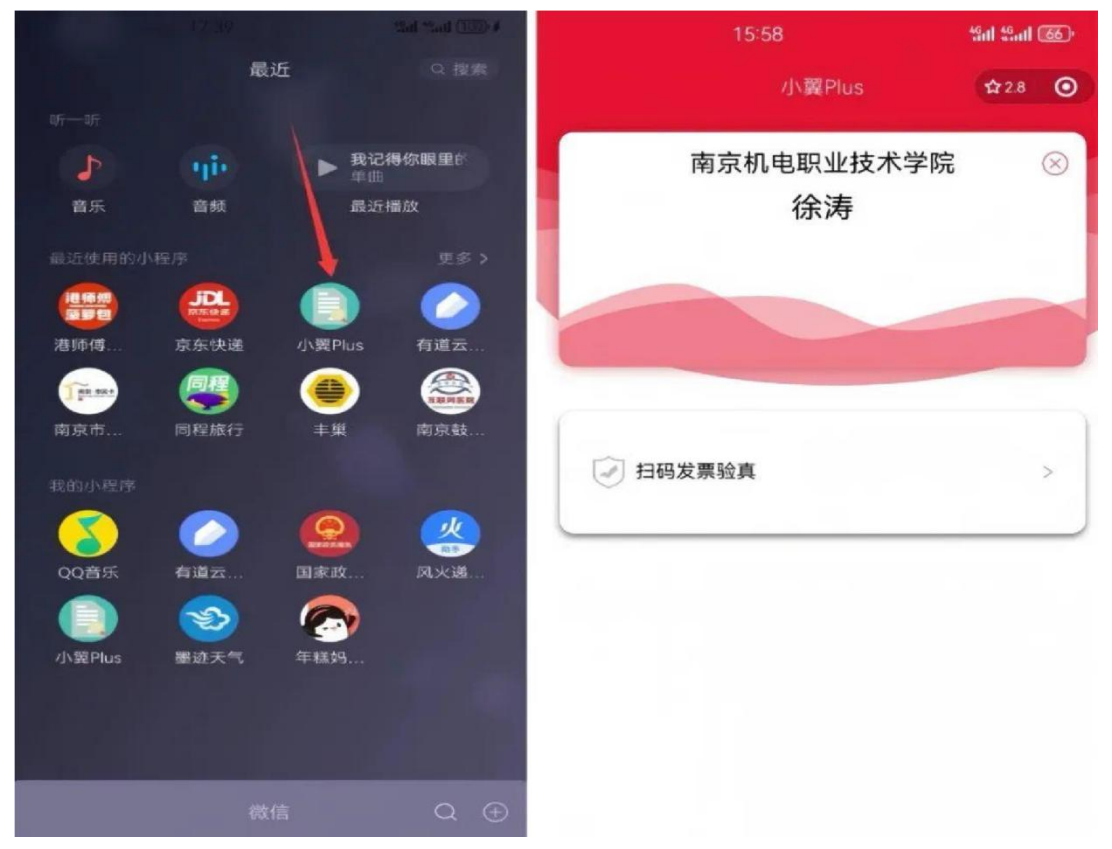

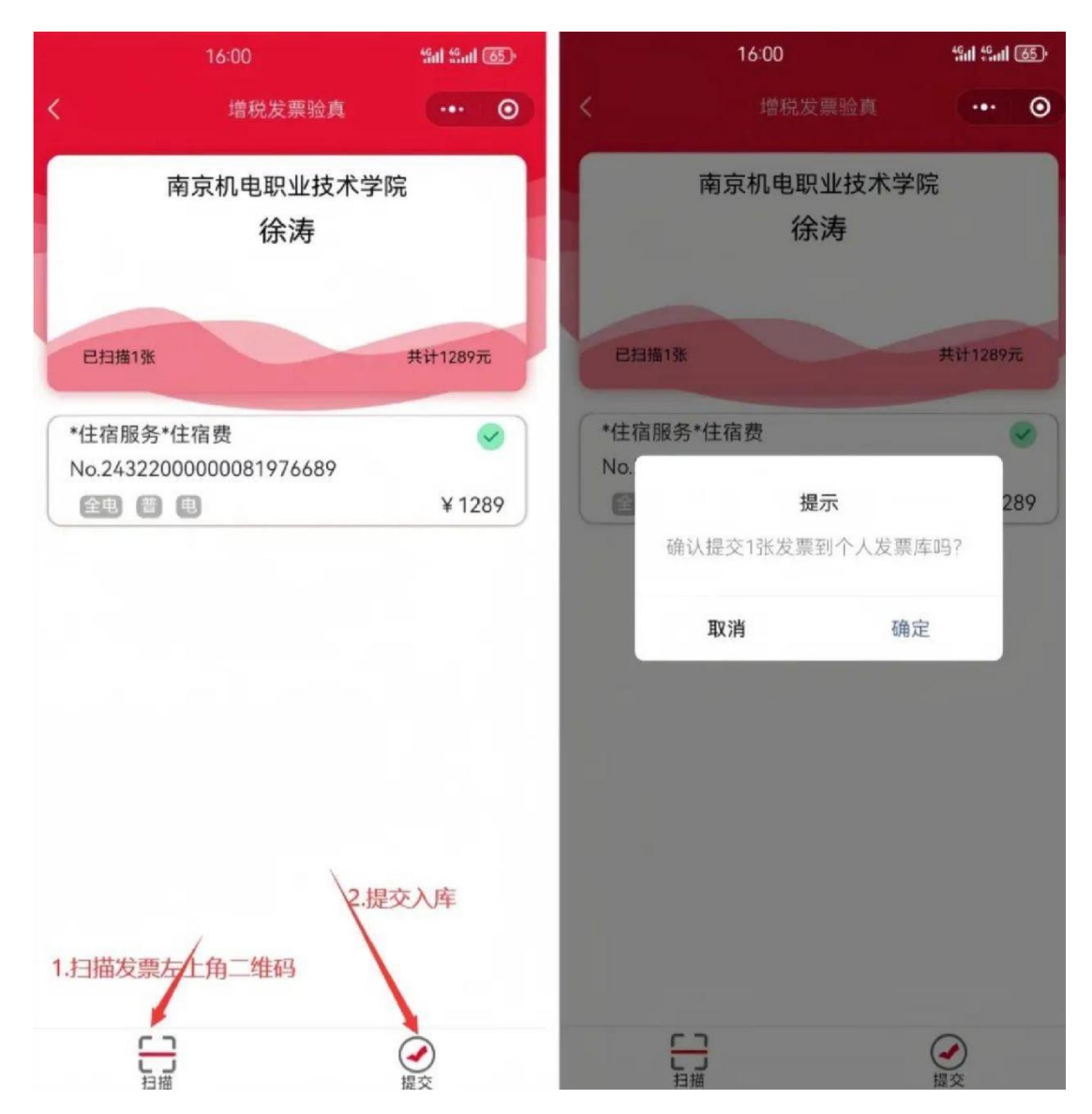

点击扫码发票验真并提交入库

保存提交后会出现在个人电子发票库中。在后面预约中可 以选择已验真的发票信息,每张发票只能验真一次,不可重复 验真。

3、如何撤销认证:

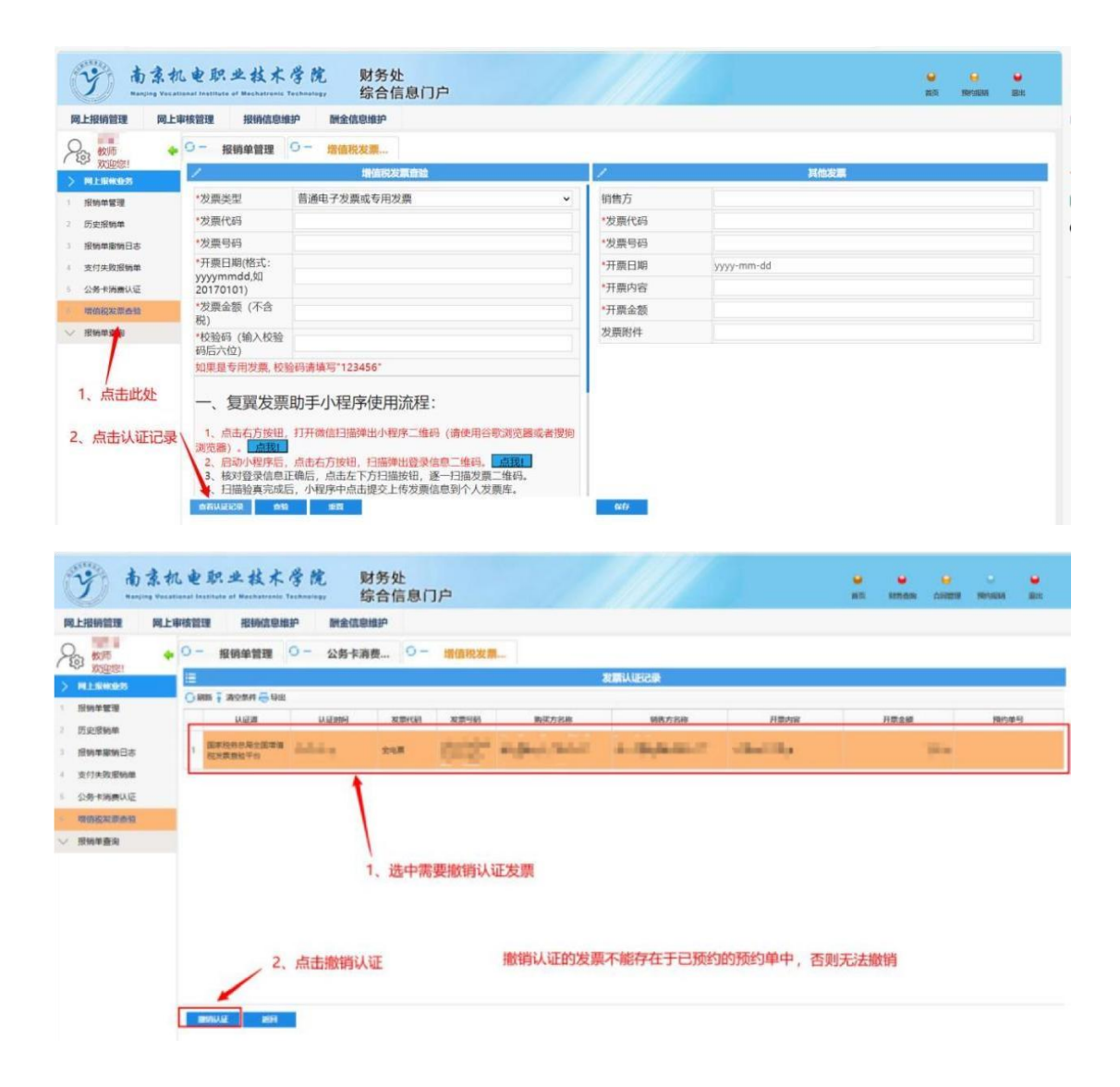

## 发票遗失了怎么处理?

原始票据遗失,如情况特殊,除履行正常报销手续外还需 办理以下手续:

(一)提供真实发票的复印件(要素齐全:票据码、开票日期、金额、业务内容等),复印件上需加盖收款单位发票专用章或财务专用章;

(二)经办人(当事人)书面承诺原始票据未在任何单位报销或退款,因票据遗失而引起的经济或法律责任,由经办人(当事人)自己承担,遗失说明须学院或部门签字盖章。

## 附件要求参考如下

|    | A   | В               | C     | D             | E                         | F                          | G            | н             | 1                      | )       | К    | L     | M                         | N                                                                 | 0 | P |
|----|-----|-----------------|-------|---------------|---------------------------|----------------------------|--------------|---------------|------------------------|---------|------|-------|---------------------------|-------------------------------------------------------------------|---|---|
| 1  |     | 18.0            |       | 劳务清单<br>(扫描件和 | \$10 M                    | 0#### <b>+ + * * *</b>     | 40.00        | 44 18- 18- 17 |                        | 合同付款    | 条款   | 语目经典士 |                           | 4.14                                                              |   |   |
| 2  | 175 | 910             | と同族中特 | Excel文<br>本)  | 車批报告                      | an britte st, en ed bit te | 2示           | TJ RX 7C M    | ~44                    | 验收合格/入库 | 达到进度 | ****  |                           | W/Z                                                               |   |   |
| 3  | 1   | 合同付款            | 1     |               | ~                         | 4                          | 1            |               |                        | V       | 1    |       |                           |                                                                   |   |   |
| 4  | 2   | 差旅费             |       |               | 出差申请(如<br>果租车请在报<br>告中说明) |                            | 发票+住<br>宿费清单 | 4             |                        |         |      |       | 招生巅片                      | 已办理公务卡的请使用公务卡、伙食<br>及交通补助由财务填写                                    |   |   |
| 5  | 3   | 劳务费             |       | ~             | v                         |                            |              |               |                        |         |      |       |                           | 按《南京教育局本级劳务费管理办法<br>》标准执行,劳务时间及成果、相关<br>鉴到表和学习纪要等请提供相关凭据          |   |   |
| 6  | 4   | 项目经费            |       |               | 立项表                       |                            | 1            | 4             |                        |         |      | 4     |                           |                                                                   |   |   |
| 7  | 5   | 出版费             |       |               | 立項表                       |                            | 1            | 4             |                        |         |      | V     |                           | 开票、收款方与出版方不一致,需提<br>供相关说明                                         |   |   |
| в  | 6   | 业务招待费           |       |               | 申请表                       |                            | v            | 4             |                        |         |      |       | 菜单、接待公画、<br>接待及对方人员名<br>单 | 公务接待注意事项                                                          |   |   |
| 9  | 7   | 会议费             |       |               | v                         |                            | V            | 4             |                        |         |      |       | 会议照片                      | 会议计划审批、会议通知、会议签判<br>表、相关发票、定点场所通过"党政机<br>关会议定点场所信息管理系统"开具的<br>结算单 |   |   |
| 10 | 8   | 培训费             |       |               | v                         |                            | 4            | ¥             |                        |         |      |       | 培训服片                      | 培训计划审批文件、培训通知、实际<br>参训人员签到表及培训机构出具的收<br>款票据、费用明细等凭证               |   |   |
| 11 | 9   | 涉及购买资产、易<br>耗品的 | •     |               | v                         | √ (蓋章)                     | V            | v             | 资产入库单或<br>者易耗品出入<br>库单 |         |      |       |                           |                                                                   |   |   |
| 12 | -   |                 |       |               |                           |                            |              |               |                        |         |      |       |                           |                                                                   |   |   |

## 常见的退单问题

报销前仔细核对,避免退单哦发票类

(一)发票未认证;非税票未认重;未作为附件上传;(二)报销金额大于实际付款金额或报销金额大于发票金额;附件类

(一)附件提供不全(OA审批相关附件需作为财务报销附件上传,并加盖部门章);

(二)附件张数填写不对(以 A4 纸张数作为附件张数);

(三)附件材料未手签扫描上传(如决议类、纪要类材料 必须手签后

扫描上传); 合同付款类

(一)未进行合同备案;

(二)未录入分期付款信息(一次性支付合同录入一次; 分期付款合

同录入多次);

(三)分期付款合同报销,未上传合同文件作为附件(每次报销均需扫描合同作为附件);

(四)附件未根据合同签订付款条款规定,未提供验收单 或完工进度

材料等;

以上内容作为重点参考,具体内容请参考《南京机电 职业技术学院财务报销管理规定》。